## 公務人員高等考試三級考試暨普通考試增列需用名額彙總表

## 列印操作範例

- ◎本說明係以「內政部」109年高考三級增列需用名額彙總表列印操作 為例,其他各中央及地方機關主管機關,請比照辦理。
- 一、進入 eCPA 之「D0:考試職缺填報及錄取人員分配系統」,點選畫面
   左手邊選單:「職缺填報作業」→「報表列印作業」→「任用計畫
   彙總表」。

| A行政務人事行政務成<br>考試職缺<br>候用人員及適用作業<br>職款填報作業 | 其報及錄取人員分<br>應給人留口能定<br>聯約項報 | #TISTAME 108:00539 10:39:49上次至入5時間: 108:05:32 10:35:39<br>日前時上人参。<br>PDFME(01000000A) |                                     |                          |    |
|-------------------------------------------|-----------------------------|---------------------------------------------------------------------------------------|-------------------------------------|--------------------------|----|
| 職缺審核作業                                    | 自行遊用非現職人員職缺填報               | 層開内容                                                                                  | 關於日期時間                              | 載止日切時間                   | Ê. |
| 分配名單及報到作業                                 | □ 自行遊用車技轉任人員職缺填報            | 普通考试「 <b>暫</b> 列堵翻職缺」查缺作業说明                                                           | 108年05月09日 09時 00分                  | 108年09月06日 1883 00分      |    |
| N KUU O                                   |                             | ◎ 医耳道 (型用2. 网络计计表<br>正用計畫 備約要求<br>概念に並不相較                                             | 1088ro41/122日 (988 09 <del>9)</del> | 100\$407]#22EI 178\$ 55% |    |

二、請點選年度「109」→考試等級「高考三級」→類科條件「全部」
 →報表內容「增列職缺」→查詢狀態「已核定」→排序方式「類科」
 →按左上「列印」。

| Aftor R人事行改總成<br>考試職缺                                                                                                    | 填報及錄取人員分配系統 #IBN程:1090611134926上次激入時間:1090527 期證上人類:4 Pi按#SC010000004) | 164731           |
|----------------------------------------------------------------------------------------------------|------------------------------------------------------------------------|------------------|
| 3月1日中国中学生<br>原用人員及適用作業<br>職缺項紹作業<br>職缺項紹作業<br>分配名單及解到作業<br>3<br>3<br>3<br>3<br>3<br>3<br>3<br>3<br>3<br>3<br>5<br>5<br>5<br>5<br>5<br>5<br>5<br>5<br>5<br>5<br>5<br>5<br>5 |                                                                        | 考试次数 □ ✓<br>港列次数 |